# Password

The Password task allows you to change the password for the current user. To manage users for accounts other than the current user refer to the Users task selection.

## **Password Process**

### Select Password

Select Password from the **Task Menu** and click Next to continue.

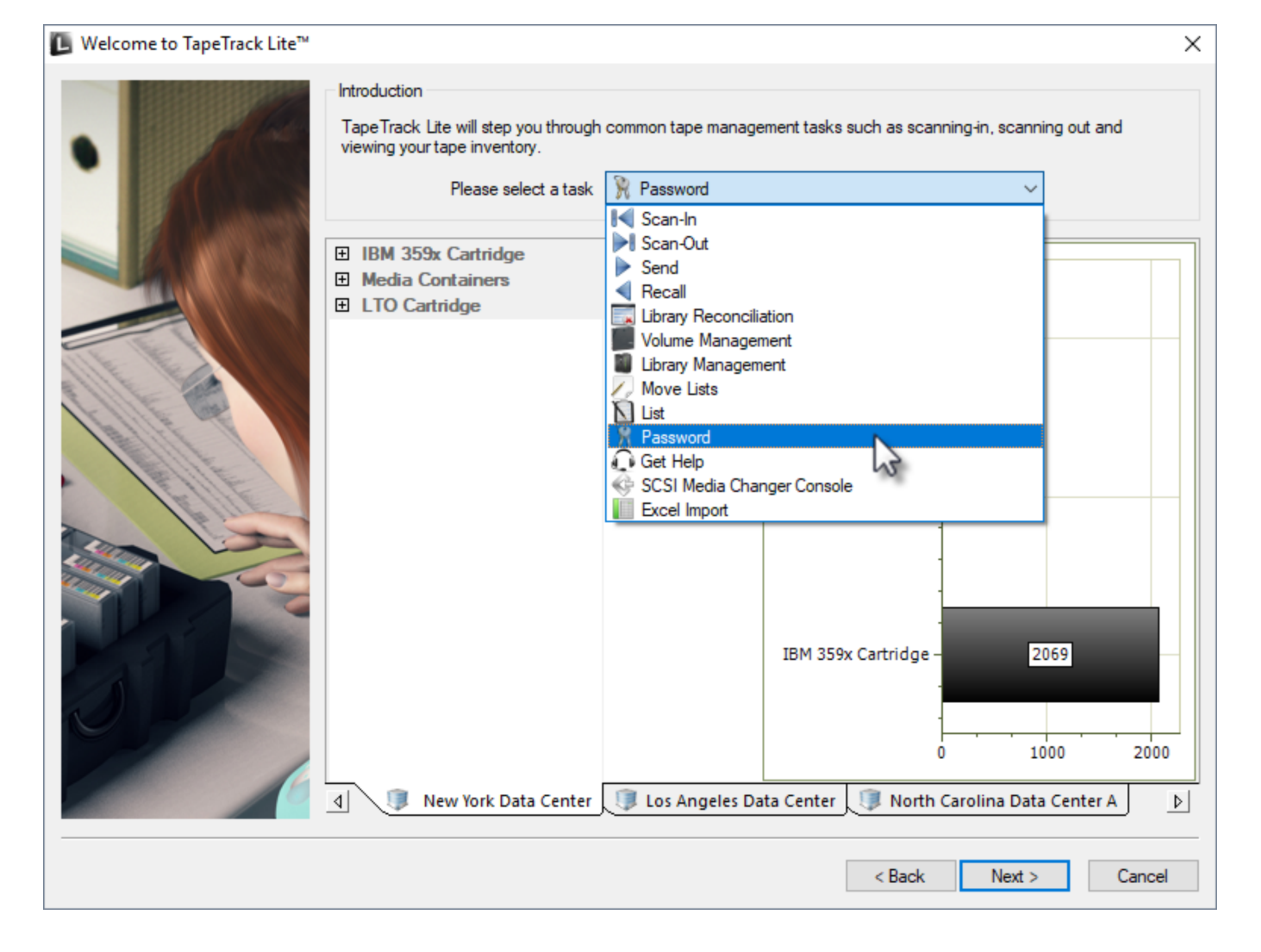

#### Changing a password

#### Setting Your Own Password

In the **Password change** window, enter:

• your current password

- new password
- verify new password

| Password Chan                            | ge           | $\times$ |
|------------------------------------------|--------------|----------|
| User<br>Current Password<br>New Password | Current User |          |
| Password (again)                         | Random       |          |
|                                          | OK           | Cancel   |

Click OK to update your password and return you to the TapeTrack Lite start screen.

#### **Randomly Generate Password**

Click the Random button to enter a randomly generated password into the password fields. This will also open a Random Password Set window displaying the password value. To aid you recording this password value, you have the options:

- Click the Copy password button to copy generated password to your clipboard.
- Clicking the Copy message button will give you the text " A new TapeTrack User-ID has been created for you to use. You can access this account using the User-ID (Current User) and the password(B@7NpJ%7GR)" copied to your clipboard for convenience when sending a message to the user with login details.
- Clicking the Email message button will open up your default email client with the same text as Copy message.

Click OK to close the Random Password Set window.

| Password Chan                            | ge ×         |
|------------------------------------------|--------------|
| User<br>Current Password<br>New Password | Current User |
| Password (again)                         | Random       |
|                                          | OK Cancel    |

Enter your current password in the Current Password field.

Click OK to update your password and return you to the TapeTrack Lite start screen.

| Welcome to TapeTrack Lite™ |                                                                                                    | ×                                                                  |
|----------------------------|----------------------------------------------------------------------------------------------------|--------------------------------------------------------------------|
| •                          | Introduction<br>TapeTrack Lite will step you through<br>viewing your tape inventory.<br>Please select a task | common tape management tasks such as scanning-in, scanning out and |
|                            | <ul> <li>ⅡBM 359x Cartridge</li> <li>➡ Media Containers</li> <li>➡ LTO Cartridge</li> </ul>                  | LTO Cartridg 20 Moving                                             |
|                            |                                                                                                    | Media Containers 5                                                 |
|                            |                                                                                                    | IBM 359x Cartridge - 2069<br>0 1000 2000                           |
|                            | New York Data Center                                                                                         | US Angeles Data Center 🗍 North Carolina Data Center A              |
|                            |                                                                                                    | < <u>B</u> ack <u>N</u> ext > Cancel                               |

From: https://rtfm.tapetrack.com/ - **TapeTrack Documentation** 

Permanent link: https://rtfm.tapetrack.com/lite/function\_password?rev=1616369442

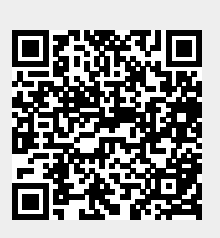

Last update: 2025/01/21 22:07